## **TaxWise® Online Learning Portal**

## **New Client Letter Templates**

For Tax Year 2022, Wolters Kluwer reworked Client Letter Templates. You can create default client letters using the Client Letter templates feature. This allows you to set up standard letters to attach to your clients' returns.

To create a client letter template:

- 1. From the user drop down menu, select Settings.
- 2. From the Settings page, click Client Letter Templates.

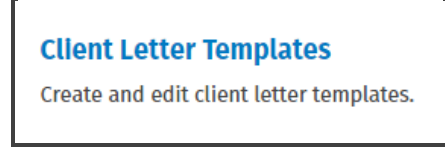

3. Click New Template.

| Settings > Client Letter Templates |  |  |
|------------------------------------|--|--|
|                                    |  |  |
| New Template                       |  |  |
|                                    |  |  |
| Delete                             |  |  |

- TaxWise Online displays the New Client Letter Template. From this screen: 4.
  - Type a name for the template and a description.
  - Choose to create from scratch or use a pre-defined template. •
  - Click Create Template. •

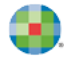

| New Client Letter Template                                                                                                    |                        |
|----------------------------------------------------------------------------------------------------|------------------------|
| Add details for your new Client Letter template.                                                                                                    |                        |
| Name:                                                                                                    |                        |
| Basic Letter Template                                                                                                    | 7                      |
| The new Client Letter template will be based on:                                                                                                    | -                      |
| Create from scratch (blank template)                                                                                                    |                        |
| Start from existing one:                                                                                                    |                        |
| <ul> <li>Custom Templates</li> <li>sample template</li> <li>Predefined Templates</li> <li>1040 Balance Due</li> <li>1040 Refund Letter</li> <li>Privacy Policy</li> <li>SPEC Reject Letter</li> </ul> |                        |
|                                                                                                    | Create Template Cancel |

**5.** TaxWise Online displays the Edit Client Letter Template dialog page.

| Search variables     Choose heading ∨   A <sup>E</sup> ∨ AI ∨   E       ▶ Part Year State     ₩       ▶ Non-resident State |                                                                                                    |
|----------------------------------------------------------------------------------------------------|----------------------------------------------------------------------------------------------------|
| Non-resident State                                                                                                    | A                                                                                                    |
| Resident State  Prenar                                                                                                    | rs firm name                                                                                                    |
| Tax Form     Prepar     Price Sheet     Curren                                                                             | r address<br>r city. Preparer state Preparer zip code                                                                                                    |
| ► Bank<br>► Main Info Taxpay<br>City, 1                                                                                    | r frist name Taxpayer last name<br>r street address<br>xapaver state . Zio code                                                                                                    |
| Dates     Dear Ta     Firm     Thank     Curren                                                                            | xpayer first name ,<br>ou for choosing our firm to prepare your income tax returns for tax year<br>year in YYYY format. This letter confirms the services we will provide.                                                                                                    |
| Prep Use Form We will based discove clarifica accurat It is you deduct a timet approx You are you rec inform.              | prepare your federal and state returns for tax year Current year in YYYY format<br>n information you provide. Although our work will not include procedures to<br>irregularities or inaccuracies in the tax data you provide, we may ask for<br>tion of certain information, or additional information, so that we can prepare<br>and complete returns for you.<br>responsibility to provide all necessary information related to income and<br>ons for tax year Current year in YYYY format, and to respond to our inquiries in<br>manner so that we are able to accurately complete your returns by the<br>iate due dates.<br>responsible for maintaining appropriate records, such as official tax documents<br>ive, receipts and substantiation for your deductions, and purchase and sales<br>tion for assets. |

6. On the left, you will see a list of variable categories. You can use the **Search Variables** field to search for a variable or expand the category sections to see the list of variables available in each section.

| Settings > Client Letter Templates                               |  |  |
|------------------------------------------------------------------|--|--|
| Search variables                                                 |  |  |
| ► Part Year State                                                |  |  |
| ► Non-resident State                                             |  |  |
| ► Resident State                                                 |  |  |
| ► Tax Form                                                       |  |  |
| ► Price Sheet                                                    |  |  |
| ▶ Bank                                                           |  |  |
| ► Main Info                                                      |  |  |
| ► Dates                                                          |  |  |
| ► Firm                                                           |  |  |
| ▼ Prep Use Form<br>Preparer use field 1<br>Preparer use field 10 |  |  |
| Preparer use field 11                                            |  |  |

7. From here, you can type text, use the formatting bar, or add variables to customize the letter.

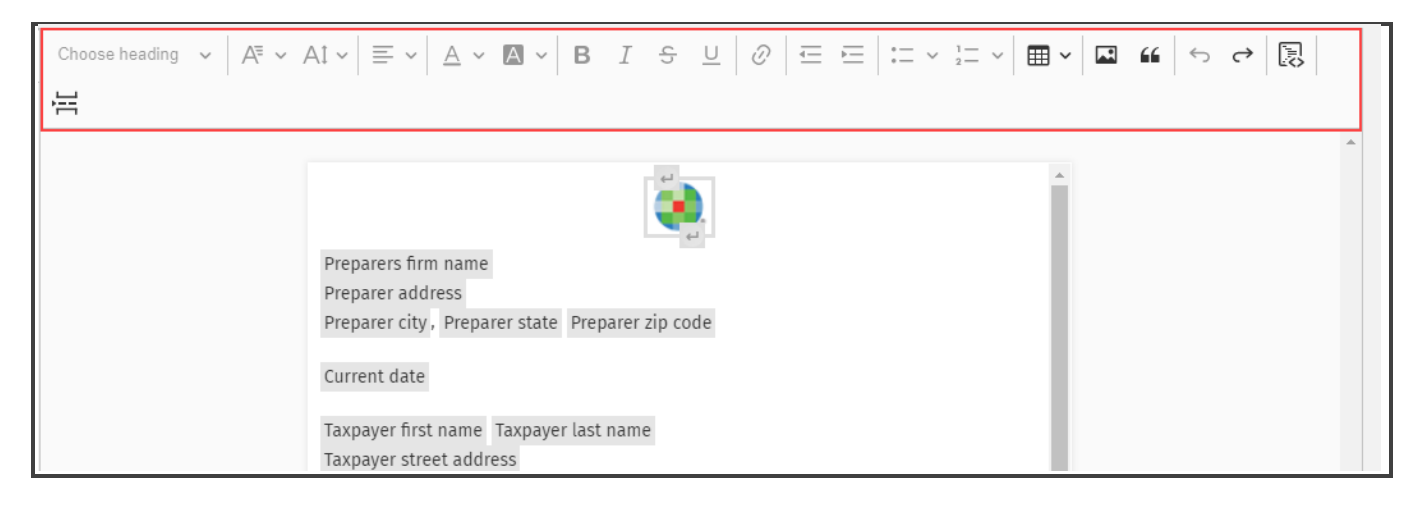

- 8. Once the changes have been made, you can:
  - Click **Preview** to review changes made.
  - Click **Save** to save changes made.
- 9. Click Save.
- When you choose to add a client letter inside a return, any custom templates display in the list, along with the pre-defined templates.
- You can also choose to load letters as part of your Return Templates.

## Sharing Client Letter Templates with Sub-Offices

To share Client Letter Template, you must log in as the Admin user or a user with the Administrator Role.

- **1.** From the user drop down menu, select **Settings**.
- 2. From the Settings page, click **Client Letter Templates**.

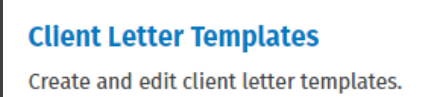

**3.** From the Client Letter Templates page, locate the custom client letter template you want to share, and click the **Share** link.

| New | New Template             |                                                |                        |                        |       |                |   |
|-----|--------------------------|------------------------------------------------|------------------------|------------------------|-------|----------------|---|
| De  | Delete Export            |                                                |                        |                        |       |                |   |
|     |                          |                                                |                        |                        |       |                |   |
|     | Engagement Letter 2      | Client Engagement Letter 2                     | 11/10/2022 4:02:07 PM  | 11/10/2022 4:37:54 PM  | Admin | Share Un-Share | 1 |
|     | Engagement Letter Center | Engagement letter with center aligned logo     | 10/12/2022 12:29:41 PM | 10/12/2022 12:29:49 PM | Admin |                |   |
|     | Federal Letter           | Federal letter                                 | 10/24/2022 12:54:16 PM | 10/25/2022 6:48:31 PM  | Admin |                |   |
|     | Privacy Policy Center    | Privacy policy letter with center aligned logo | 9/16/2022 6:05:08 PM   | 10/12/2022 11:05:21 AM | Admin |                |   |

4. Select the sub-office(s) that you want to share the template with and click the **Share** button.

| Share E   | ingagement Letter 2 with sub-offices                     |           | ×           |
|-----------|----------------------------------------------------------|-----------|-------------|
| Select th | ne sub-offices that you want to share this client letter | template. |             |
| <b>~</b>  | Office Name                                              | Client ID | EFIN        |
|           | ٩                                                        | Q         | Q           |
|           | CS TEST 2 SUB                                            | 80007253  | 288707      |
| ~         | WK TRAINING                                              | 80007467  | 289826      |
|           |                                                          |           |             |
|           |                                                          |           |             |
|           |                                                          |           |             |
|           |                                                          |           |             |
|           |                                                          |           |             |
|           |                                                          |           |             |
|           |                                                          |           |             |
|           |                                                          |           |             |
|           |                                                          |           |             |
|           |                                                          |           |             |
|           |                                                          |           | Share Close |
|           |                                                          |           |             |

**5.** TaxWise displays a confirmation message stating that the templates were successfully shared with sub-offices. Click **Close**.

| Changes Saved                                               | ×     |
|-------------------------------------------------------------|-------|
| Client Letter Template successfully shared with sub-offices |       |
|                                                             | Close |

- 6. TaxWise Online returns to the Client Letter Templates list.
- I Note that you can un-share the client letter templates at any time.